## **Boletim Técnico**

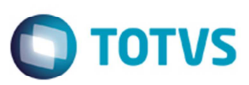

### Bloqueio Documento de Frete com Ocorrência

| Produto  | : | Microsiga Protheus SIGAGFE, Gestão de Frete Embarcador 11.5 |                    |   |          |
|----------|---|-------------------------------------------------------------|--------------------|---|----------|
| Chamado  | : | TPOZA8                                                      | Data da publicação | : | 17/06/14 |
| País(es) | : | Todos                                                       | Banco(s) de Dados  | : | Todos    |

Melhoria no programa de **Digitação de Documento de Frete** (**GFEA065**) para não bloquear o documento de frete do trecho que não tem ocorrência cadastrada.

Para viabilizar essa melhoria, é necessário aplicar o pacote de atualizações (Patch) deste chamado.

### Procedimento para Utilização

#### Teste 1:

- 1. Em Gestão de Frete Embarcador (SIGAGFE) acesse Movimentação > Expedição/ Recebimento > Documento de Carga.
- 2. Inclua um documento de carga com dois trechos, transportador A e transportador B.
- 3. Acesse Movimentação > Ocorrências.
- 4. Inclua uma ocorrência que realize o bloqueio do documento de frete para o transportador B.
- 5. Acesse Integrações > Edi > Conemb.
- 6. Importe o CONEMB para o transportador A, primeiro percurso.
- 7. Processe o CONEMB, não deverá bloquear, pois a ocorrência é para o outro trecho.

#### Teste 2:

- 8. Acesse Movimentação > Expedição/ Recebimento > Documento de Carga.
- 1. Inclua um documento de carga com dois trechos, transportador A e transportador B.
- 2. Inclua uma ocorrência que realize o bloqueio do documento de frete para o transportador A.
- 9. Acesse Integrações > Edi > Conemb.
- 3. Importe o CONEMB para o transportador A, primeiro percurso.
- 4. Processar o CONEMB, deverá bloquear.

# **Boletim Técnico**

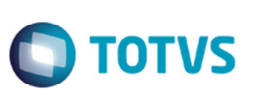

# Informações Técnicas

Tabelas Utilizadas

**Rotinas Envolvidas** 

Sistemas Operacionais

GWD - Ocorrência GW3 - Documento de frete

GFEA065 - Documento de frete.

Windows/Linux

. ©